## ごみ分別促進アプリ「さんあ~る」の配信について

市では、平成28年6月1日から、ごみの収集日や出し方などをお知らせするアプリを、無料で 配信しています。(通信費のみ利用者負担。スマートフォン・iPhone で利用できます。) 4月から変わったスプレー缶の出し方なども掲載していますので、ぜひご活用ください。

### 1 トップ画面

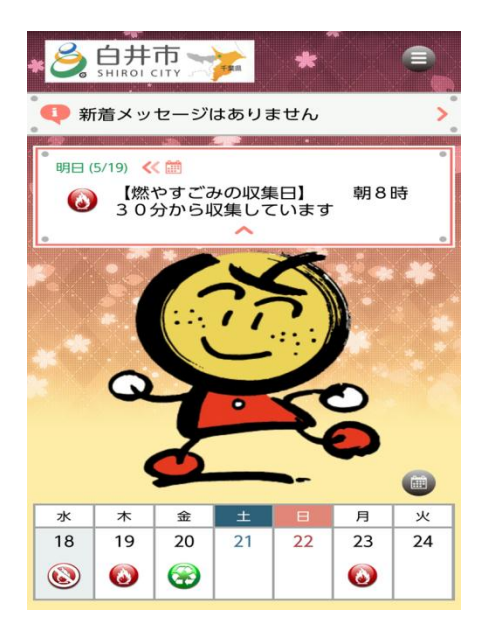

# 2 主な機能

#### 【カレンダー】

お住まいの地域に合ったごみ収集日を、カレンダー形式で確認できます。 アラームで収集日をお知らせする機能もあります。

| ŝ               | カレンダー 🗐 |       |       |            |            |    |
|-----------------|---------|-------|-------|------------|------------|----|
| <b>(</b> *) * ( | ×.      | * 🗶 2 | 016/0 | <b>6</b> * |            | ે  |
| 8               | 月       | 火     | 水     | 木          | 金          | ±  |
| 29              | 30      | 31    | 1     | 2          | 3          | 4  |
|                 | ٥       |       | ١     | ٨          | $\bigcirc$ |    |
| 5               | 6       | 7     | 8     | 9          | 10         | 11 |
|                 | ٥       |       |       | ٥          | $\bigcirc$ |    |
| 12              | 13      | 14    | 15    | 16         | 17         | 18 |
|                 | 0       |       | ١     | ٨          | $\bigcirc$ |    |
| 19              | 20      | 21    | 22    | 23         | 24         | 25 |
|                 | 0       |       |       | 0          | $\odot$    |    |
| 26              | 27      | 28    | 29    | 30         | 1          | 2  |
|                 | ٥       |       |       | ٥          | $\odot$    |    |
| 3               | 4       | 5     | 6     | 7          | 8          | 9  |
|                 | 0       |       | ٢     | ٢          | $\odot$    |    |

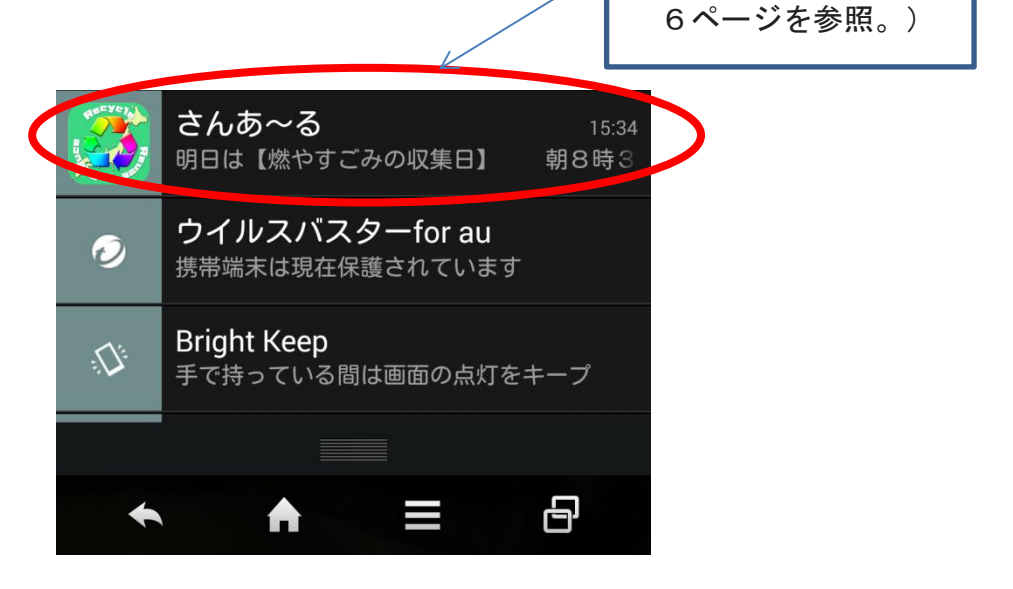

(アラーム設定は、

#### 【50 音別】分け方ガイド

ごみの出し方が、50音別に掲載されています。 特定の品目を、検索して調べることもできます。(検索は左上のアイコン(Q)からできます)

| 🕥 【50音別】分け方ガイド 🔳                                                  |   |                  |          |            |     |
|-------------------------------------------------------------------|---|------------------|----------|------------|-----|
| Q                                                                 |   |                  |          |            |     |
| *                                                                 |   |                  |          |            |     |
| 【注意】初めて本アプリを使用する方へ①                                               | > |                  |          |            |     |
| 【注意】初めて本アプリを使用する方へ②                                               | > |                  |          |            |     |
| あ                                                                 |   |                  |          |            |     |
| アイスの棒                                                             | > |                  |          |            |     |
| アイスの容器(紙類)                                                        | > |                  |          |            |     |
| アイスの容器(プラスチック)                                                    | > |                  |          |            |     |
| アイスピック                                                            | > |                  |          |            |     |
| アイロン                                                              | > | 【便利機             | 能】       |            |     |
| アイロン台                                                             | > | 「こみを選択           | すると、出し   | 、方が分かり     | ます、 |
| アクセサリー(金属類)                                                       | > | 表示された            | 雪託釆旦た    | 田井げ その     | ± ± |
|                                                                   |   | 12小で10/2         | ・电前面方です  |            | ት ት |
|                                                                   |   | 電話するこ            | ともできます   | <b>「</b> 。 |     |
|                                                                   |   | 話事 ノ             |          | <u>.</u>   |     |
| <b>ب</b>                                                          |   |                  | バーティー 登録 | 電話帳  ■     |     |
| アイロン台                                                             |   | $\rightarrow$ 04 | 74914    | 753 💌      |     |
| 分別区分                                                              |   |                  |          |            | ,   |
| 粗大ごみ                                                              |   | 1                | 2        | 3          |     |
| 注意事項                                                              |   | 4                | 5        | 6          |     |
| <sup>祖</sup> へこめ受付セノ<br>ター <u>(047-491-4753</u> )へ収集を依頼して<br>ください |   | 7                | 8        | 9          |     |
| (粗大ごみは、処理料金がかかります)                                                |   | *                | 0 .      | #          |     |
|                                                                   |   |                  | ┗ 発 信    |            |     |

#### 【画像付き】お役立ち情報

雑がみの出し方や、どれくらい汚れを落とせばいいのか等、文章だけでは分かりにくい内容を、画像 付きで解説しています。

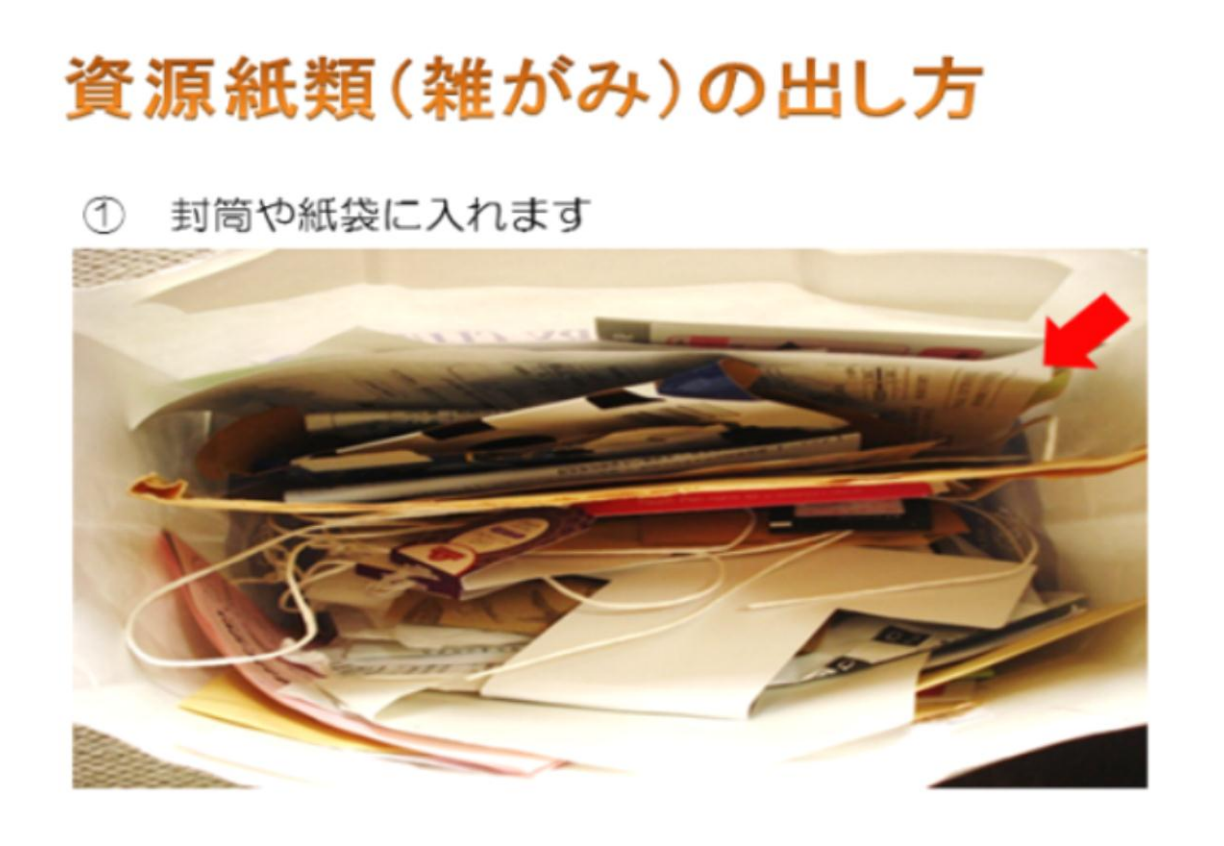

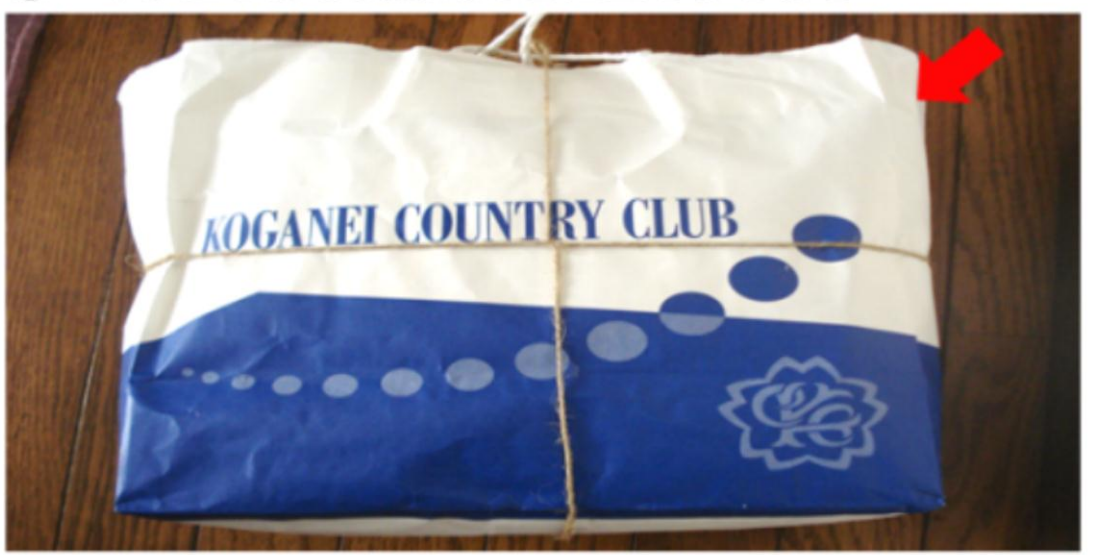

② 十字にしばり資源物の日に出しましょう

紙皿などが汚れている場合は、軽く水洗いして、 乾いたら出しましょう(食品がついてなければ出せます。) 汚れや臭いが落ちない場合は、燃やすごみへ

# 3 アプリのインストール方法

スマートフォン・iPhone から、「さんあ~る」と検索して、インストールしてください。 下記の QR コードからもインストールできます。(株式会社ディライトシステムのアプリです)

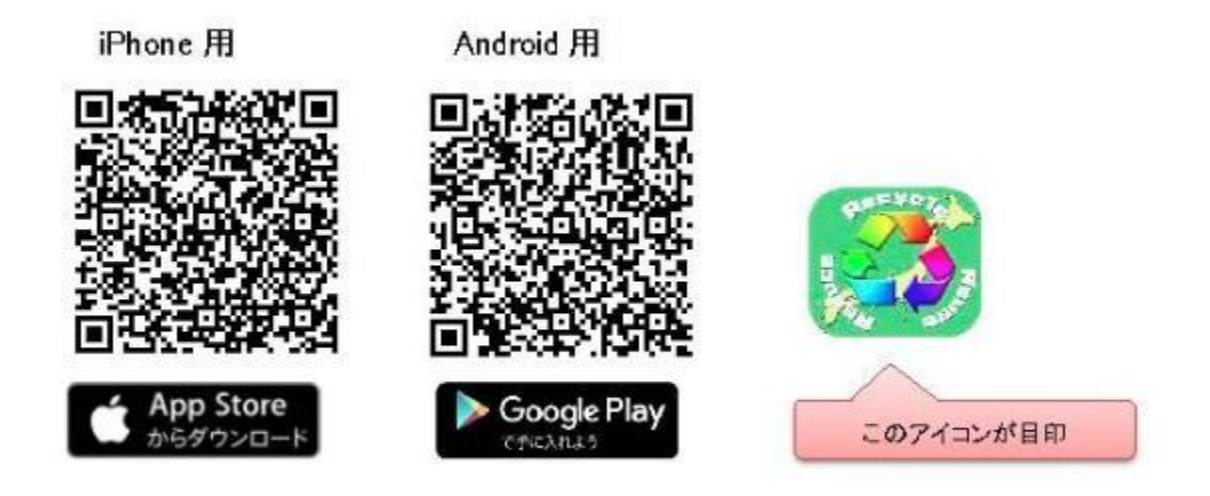

4 初期(地区)設定方法

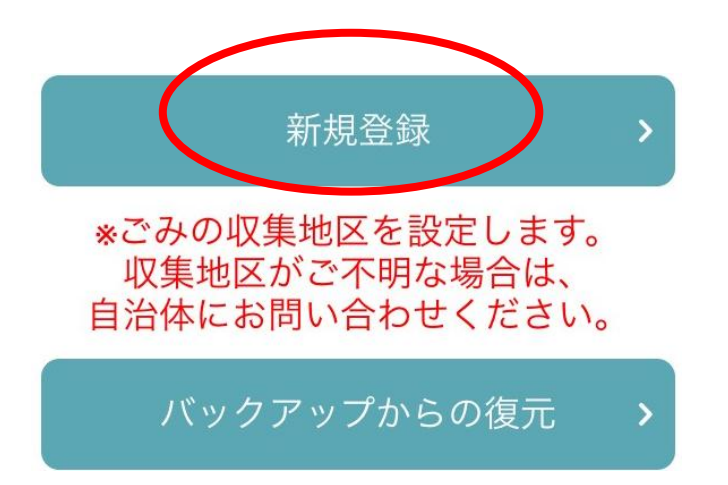

※インストール後の作業です

【手順①】

アプリを起動すると、左の画面が出ますの で、「新規登録」を押してください。

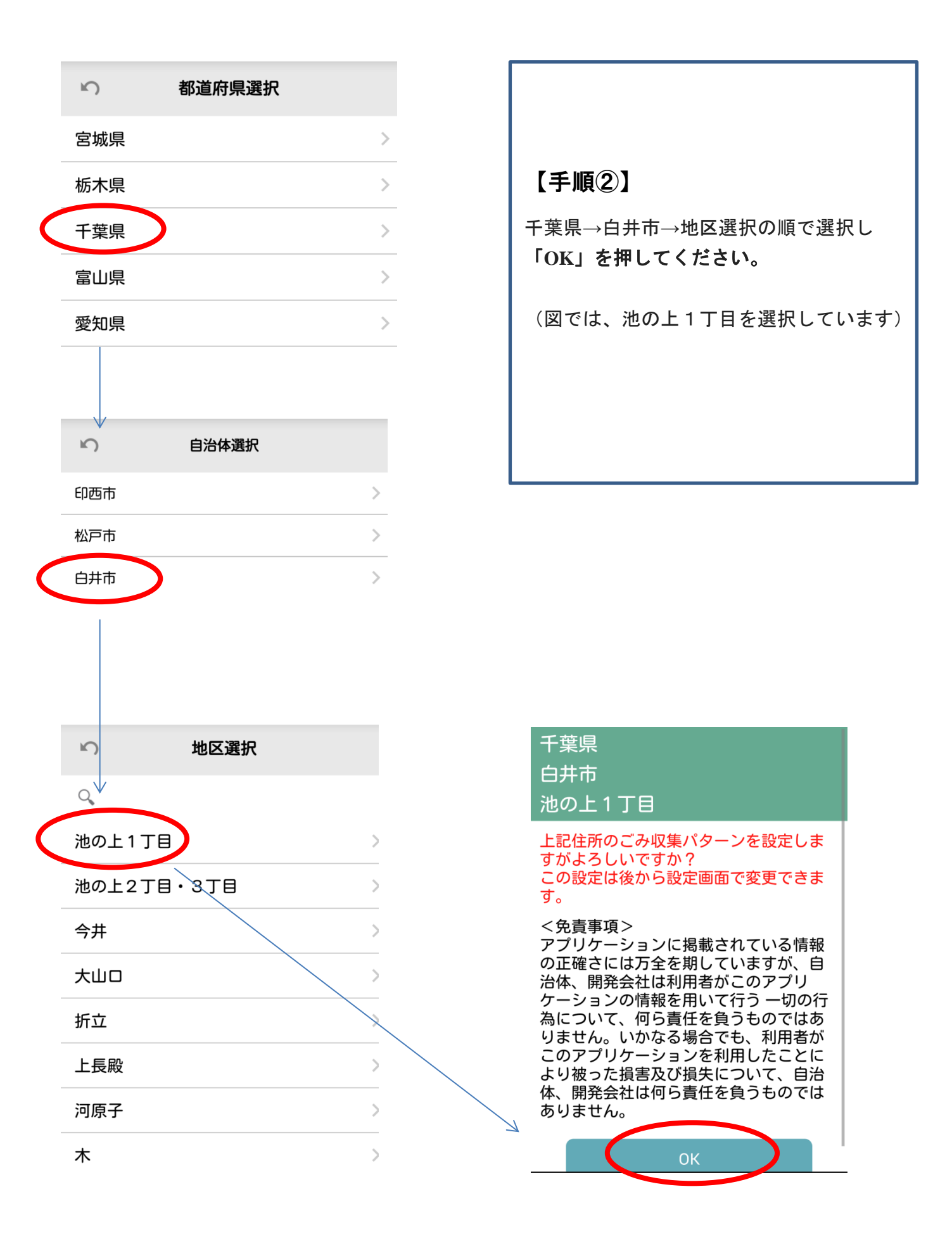

# (これで初期設定は完了です)

# 5 通知設定

| ŝ         | 設定   | •      |
|-----------|------|--------|
| 利用者通知設定   |      |        |
| ごみ出し日通知   |      |        |
| 当日 07:00  |      | ON     |
| 対象ごみの変更   | >    |        |
| 前日 通知なし   |      | OFF    |
|           | >    |        |
| 個別通知      | 一括通知 | 2      |
| インフォメーショ  | ン通知  | ON     |
|           |      |        |
| 地域設定      |      | >      |
| 白井        |      |        |
| 【資源物の収集日】 | 朝8時  | 530分から |

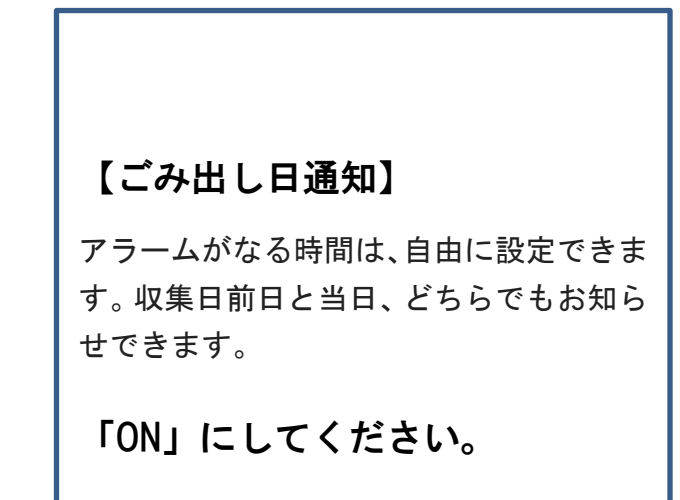

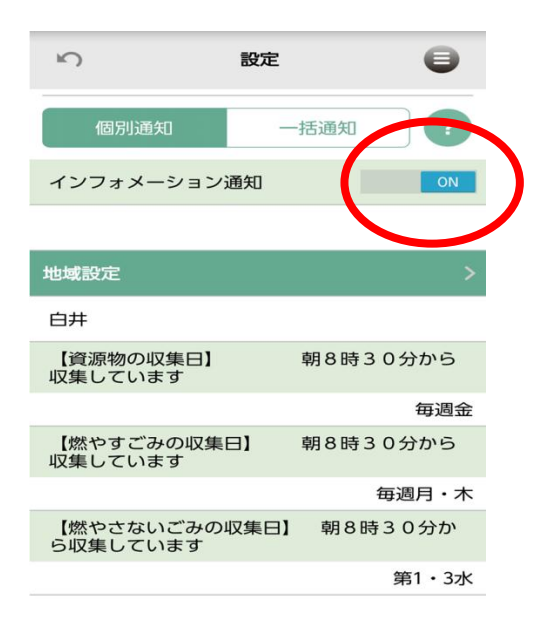

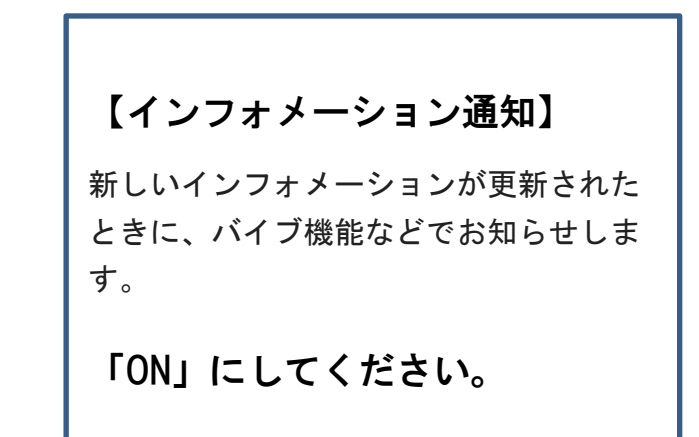

# 6 メニューの使い方

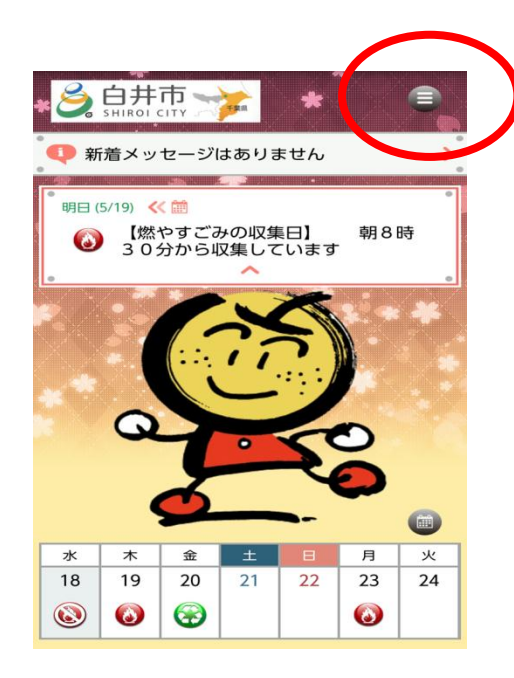

【メニューを見るには ①】 アプリを起動すると、トップ画面が出ます ので、(三)とあるアイコンを押すと、

メニューが開けます。

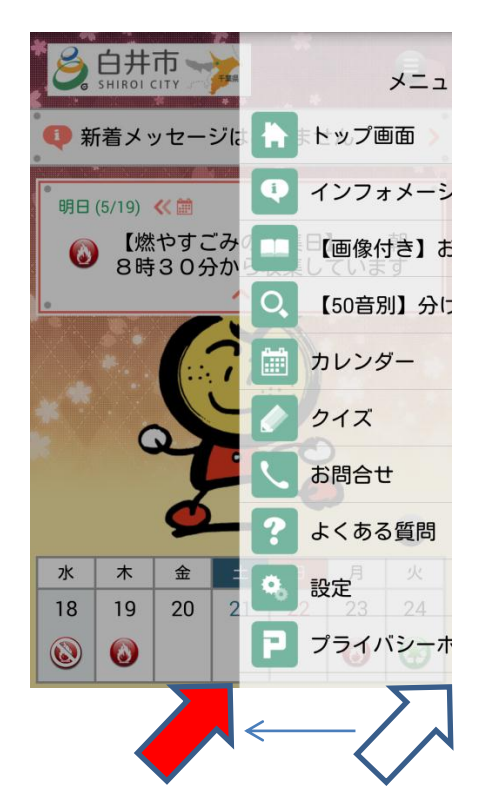

【メニューを見るには ②】

トップ画面でなくても、画面を右から左へ なぞれば(スワイプすれば)、いつでも メニューが開けます。

| 【問合せ先】               |  |  |
|----------------------|--|--|
| 白井市役所 環境課 きれいなまちづくり班 |  |  |
| TEL:047-492-1111(代)  |  |  |
| FAX: 047-492-6377    |  |  |